## **Marketplace Reports – Quick Guide**

## Generating Marketplace Reports

- 1. Go to https://secure.touchnet.net/central/ to log in to Marketplace.
- 2. Select "Marketplace" under the Applications Menu.

| U.Commer                                                                                                    | ce Ce                                                               | entra                  | I           |                                                                                                    |   |      |          |   |         |               |                         |         |   |         |
|----------------------------------------------------------------------------------------------------|---------------------------------------------------------------------|------------------------|-------------|----------------------------------------------------------------------------------------------------|---|------|----------|---|---------|---------------|-------------------------|---------|---|---------|
| Home Dashboard -                                                                                                    | Applicat                                                            | tions •                | Admini      | stration Client Community                                                                                                    | Н | elp  |          |   |         |               |                         |         |   |         |
| <ul> <li>♥ Marketplace Home</li> <li>▶ System Administration</li> <li>▶ AQH</li> </ul>                                                                                                    | Payment Gateway<br>Bill - Payment<br>Business Office<br>Marketplace |                        |             | • Operations Center Home                                                                                                    |   |      |          |   |         |               |                         |         |   |         |
| A&H RAW Conference     Accounting     Accounting MS Cohort     ALEKS                                                                                                    |                                                                     |                        |             | ess Mall, Store, Mobile and uPay sites. Search for Order Id or System Tracking Id. Status can be changed on store and upay sites. |   |      |          |   |         |               |                         |         |   |         |
|                                                                                                    |                                                                     | Mall Link and Search   |             |                                                                                                    |   |      |          |   |         |               |                         |         |   |         |
| ► AP Summer Institute                                                                                                    |                                                                     | UT Dalla               | s Marketpia | ce la la la la la la la la la la la la la                                                                                         |   |      |          |   |         | View Mall   V | View Mall   View Mobile |         |   |         |
| <ul> <li>Aquatic - Rec Sports</li> <li>Athletics</li> <li>Baseball Camps</li> <li>Basketball - Men's</li> <li>Basketball - Women's</li> <li>BOC</li> <li>Bursar Payments Merchan</li> <li>Bursar Scomm Center</li> </ul> |                                                                     | Order or               | System Tra  | sking ID :                                                                                                    |   |      |          |   |         |               |                         |         |   |         |
|                                                                                                    |                                                                     | Search Advanced Search |             |                                                                                                    |   |      |          |   |         |               |                         |         |   |         |
|                                                                                                    | t                                                                   | Stores                 |             |                                                                                                    |   |      |          |   |         |               |                         |         |   |         |
| ► CAFE                                                                                                    |                                                                     | Show 10 • entries      |             |                                                                                                    |   |      |          |   |         |               |                         |         |   |         |
| <ul> <li>Caneer Center</li> <li>➢ Career Center Expos</li> <li>➢ Center Children+Fam</li> </ul>                                                                                                    |                                                                     |                        | Name        |                                                                                                    | * | ld 0 | Template | 0 | Туре    | 0             | Merchant Name 0         | Web     | 0 | Mobile  |
| <ul> <li>Center for Values</li> <li>Certificate CS</li> <li>Chess Program</li> </ul>                                                                                                    |                                                                     |                        | 2019 IEEE   | International MWSCAS Registration                                                                                                 |   | 293  | Classic  |   | General |               | ECS                     | Enabled |   | Enabled |
| <ul> <li>Cleanroom Laboratory</li> <li>Comet Camp</li> </ul>                                                                                                    |                                                                     | 0                      | A&H RAW     | Graduate Student Conference                                                                                                    |   | 146  | Classic  |   | General |               | ABH RAW<br>Conference   | Enabled |   | Enabled |
| <ul> <li>Comm. Disorders/Aud.</li> <li>Computer Science</li> </ul>                                                                                                    |                                                                     | ۰                      | AH College  | Prep - Summer                                                                                                    |   | 277  | Classic  |   | General |               | ABH                     | Enabled |   | Enabled |

- 3. Find "Marketplace Reports" on the bottom of the left side of the screen.
  - If you are using a 3<sup>rd</sup> party vendor, the reports will be under the "uPay Sites" dropdown menu.
  - Otherwise, select "Stores" to view the available Marketplace stores.
  - Note: Only Accountants have access to this menu and to pull reports.

| Marketplace Reports    |
|------------------------|
| Marketplace            |
| Merchants              |
| Stores                 |
| uPay Sites             |
| Marketplace Exceptions |
| Edit My Profile        |
| Help                   |
|                        |

4. Click on the report that will provide the needed information.

5. The "By Product Report" will provide the most useful information for reconciling cost centers or pulling transaction number and customer information.

| - or ballas fromoles samile      |
|----------------------------------|
| UTD Treasury - Office of Finance |
| Revenue By Payment Type          |
| By Product                       |
| By Stock No.                     |
| By Product Type                  |
| Totals                           |
| Taxes                            |
| Buyer Information                |
| Recurring Payment                |
| User Roles                       |

6. Enter the desired date range and click on the "View" button to run the report.

| Store Revenue Report                                                                                               |
|----------------------------------------------------------------------------------------------------|
| The default report shows current day information using the default of all application types The report is a summar |
| From: 04/01/19 12:00 AM 🕮 To: 04/30/19 11:59 PM 🕮 Report Type: Product 🔻 View                                      |
| Application Type:                                                                                                  |
| ✓ uStores                                                                                                    |
| ✓ uStores Mobile                                                                                                   |
| There are no sales on record for this store for the selected time period.                                          |

7. Click on any of the Product Names to only view one product, or check all boxes and click on the "View Multiple Products Detail Report" button to view all.

| From     | n: 04/01/11 12:00 AM 🕮 To: 04/30/19 11:59 PM 🕮 Report                                                                                                    | Type: Product View |                                     |                         |
|----------|----------------------------------------------------------------------------------------------------|--------------------|-------------------------------------|-------------------------|
| Appl     | ication Type:                                                                                                    |                    |                                     |                         |
| <b>1</b> | uStores                                                                                                    |                    |                                     |                         |
| <b></b>  | uStores Mobile                                                                                                    |                    |                                     |                         |
|          |                                                                                                    |                    |                                     |                         |
| Vie      | ew Multiple Product Detail Report                                                                                                    |                    |                                     |                         |
|          |                                                                                                    |                    |                                     |                         |
|          |                                                                                                    |                    |                                     |                         |
|          | Product Name                                                                                                    | Quantity Sold      | ŝ                                   | ▲ <del>▼</del><br>Sales |
|          | Product Name Welcome to UT Dallas Treasury Services!                                                                                                    | Quantity Sold      | 24                                  | ▲ <del>▼</del><br>Sales |
|          | Product Name Welcome to UT Dallas Treasury Services! AAIM 2018 Registration                                                                                                    | Quantity Sold      | 24<br>25                            | ▲ <del>▼</del><br>Sales |
|          | Product Name Welcome to UT Dallas Treasury Services! AAIM 2018 Registration Texas Photonics Center Workshop Registration                                                        | Quantity Sold      | 24<br>25<br>93                      | ▲ <del>▼</del><br>Sales |
|          | Product Name Welcome to UT Dallas Treasury Services! AAIM 2018 Registration Texas Photonics Center Workshop Registration 2018 UTCS Conference                                   | Quantity Sold      | 24<br>25<br>93<br>25                | ▲ <del>▼</del><br>Sales |
|          | Product Name Welcome to UT Dallas Treasury Services! AAIM 2018 Registration Texas Photonics Center Workshop Registration 2018 UTCS Conference Zebrafish Summer Institute        | Quantity Sold      | 24<br>25<br>93<br>25<br>8           | ▲ ▼<br>Sales            |
|          | Product Name Welcome to UT Dallas Treasury Services! AAIM 2018 Registration Texas Photonics Center Workshop Registration 2018 UTCS Conference Zebrafish Summer Institute Total: | Quantity Sold      | 24 25<br>25<br>93<br>25<br>8<br>175 | A V<br>Sales            |

8. Select "Export to CSV" to view the report in Excel.

| Product Detail Report                                                          |                                                                                                    |          |  |  |  |  |  |
|--------------------------------------------------------------------------------|----------------------------------------------------------------------------------------------------|----------|--|--|--|--|--|
| The default report shows current day information using the default of all appl |                                                                                                    |          |  |  |  |  |  |
| Back To Store Revenue Report                                                   |                                                                                                    |          |  |  |  |  |  |
| Export to CSV                                                                  |                                                                                                    |          |  |  |  |  |  |
| Show columns with a zero dollar price adjustment                               |                                                                                                    |          |  |  |  |  |  |
| Include all modifiers                                                          | , where the second second seco |          |  |  |  |  |  |
| Select mourners to e                                                           | export                                                                                                    |          |  |  |  |  |  |
| From: 04/01/11 12:00 AI                                                        | М 🛗 то: 04/30/19 1                                                                                                    | 1:59 PM  |  |  |  |  |  |
| Application Type:                                                              |                                                                                                    |          |  |  |  |  |  |
| ✓ uStores                                                                      |                                                                                                    |          |  |  |  |  |  |
| ✓ uStores Mobile                                                               |                                                                                                    |          |  |  |  |  |  |
|                                                                                |                                                                                                    |          |  |  |  |  |  |
| Hide Detail                                                                    |                                                                                                    |          |  |  |  |  |  |
| Stock Number                                                                   | Product Name                                                                                                    | order Id |  |  |  |  |  |
| 5763607                                                                        | Texas Photonics Center<br>Workshop Registration                                                                                                    | 527210   |  |  |  |  |  |
| Shipping Information                                                           |                                                                                                    |          |  |  |  |  |  |

Please contact <u>FMS-Treasury@utdallas.edu</u> with any questions